## Configuração

## Como configurar o email automático para ser enviado aos clientes que não finalizaram a compra ?

01) Acesse o Painel de Controle

02) Após o login clique em Configurações >> Pending Shopping Cart

Clique em Enable Auto Notify Pending Customers Shopping Cart >> Clique em EDITAR >> Altere para TRUE >> Clique no botão ATUALIZAR

Clique em Email Template Auto Notify Pending Customers Shopping Cart Português >> Clique em EDITAR >> Selecione o email template padrão para o idioma Português >> Clique no botão ATUALIZAR

Clique em Email Template Auto Notify Pending Customers Shopping Cart English >> Clique em EDITAR >> Selecione o email template padrão para o idioma English >> Clique no botão ATUALIZAR

Clique em Email Template Auto Notify Pending Customers Shopping Cart Español >> Clique em EDITAR >> Selecione o email template padrão para o idioma Español >> Clique no botão ATUALIZAR

Caso queira editar os emails templtes, acesse Painel de Controle >> Ferramentas >> Email Template

Clique em How many Days for Auto Notify Pending Customers Shopping Cart >> Clique em EDITAR >> Defina quantos dias após o email deve ser enviado, somente números neste campo, exemplo: se definido 2 dias, 05/03 após o dia 08/03 automaticamente será enviado email para clientes com carrinho de compra pendente >> Clique no botão ATUALIZAR

ID de solução único: #1650 Autor: : MFORMULA Última atualização: 2016-04-06 19:36